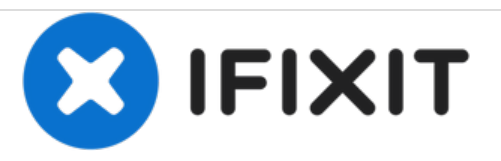

# why! W670SZQ1 Remplacement du Clavier

Rédigé par: Felice Suglia

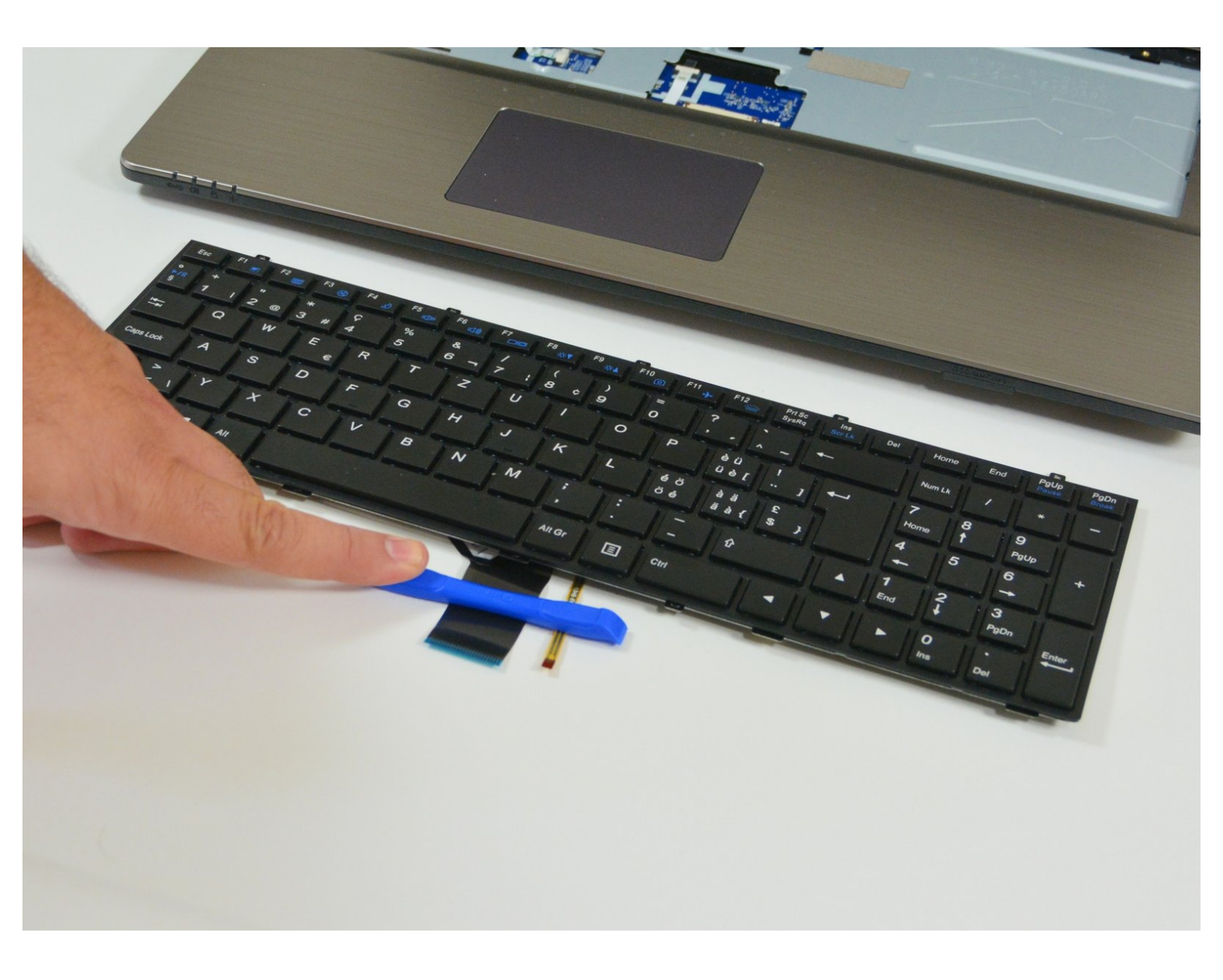

## DIÈCES:

- Pièces détachées pour W670SZQ1 CH (1)
- Pièces détachées pour W670SZQ1 EU (1)

#### Étape 1 — La Batterie

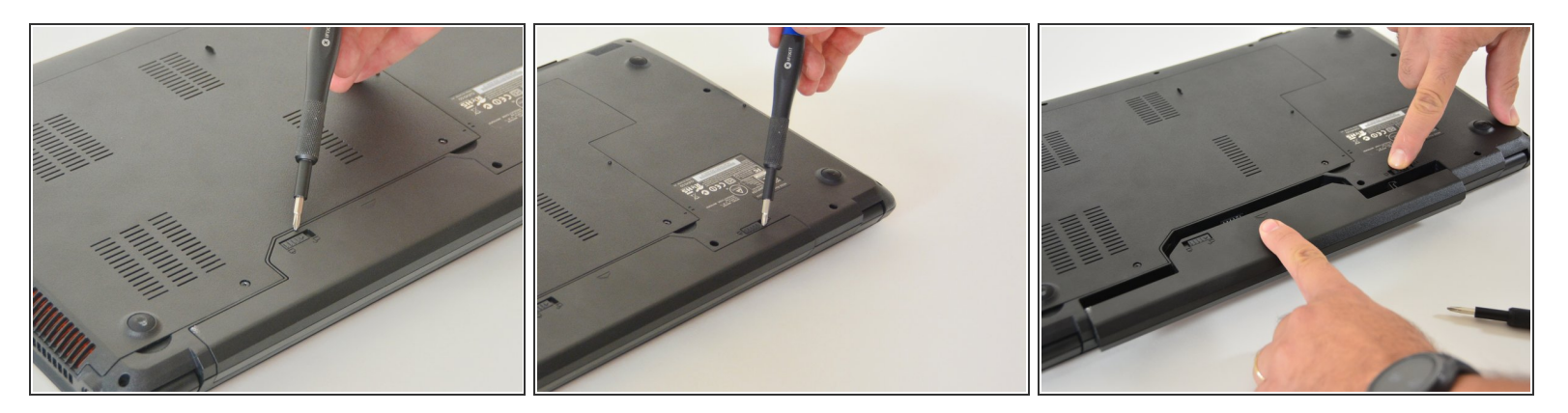

- Déverrouillez le loquet de verrouillage à gauche.
- Déverrouillez le loquet de verrouillage à droite.
- Retirez la batterie tout en maintenant le loquet de verrouillage déverrouillé.

#### Étape 2 — Accès aux Principaux composants

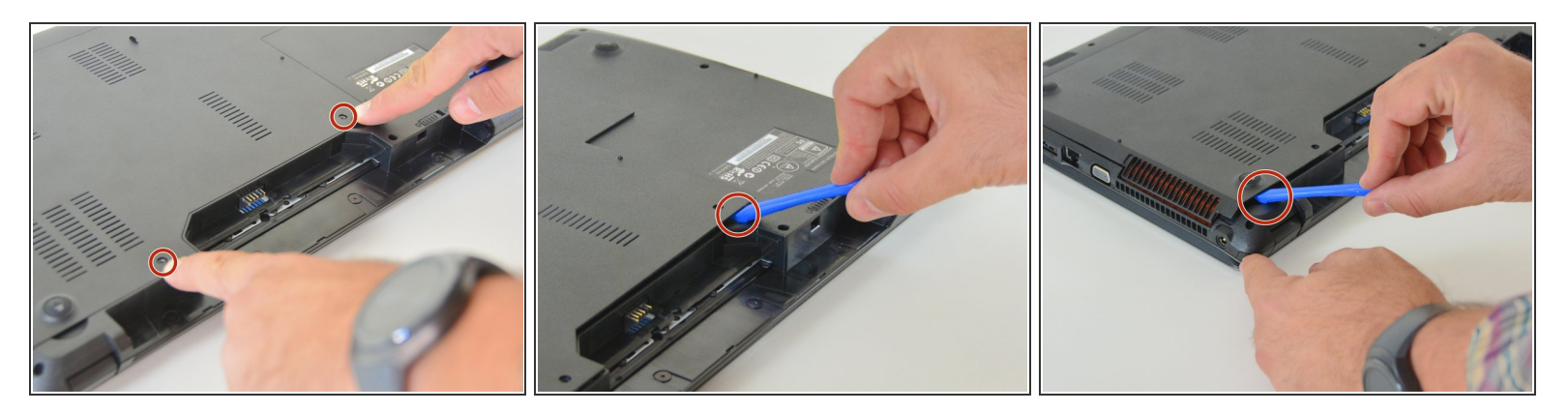

- À l'aide du tournevis Philips #0, dévissez les 2 vis du capot inférieur.
- Soulevez le capot inférieur à droite à l'aide de l'iFixit Opening Tool.
- Soulevez le capot inférieur à gauche à l'aide de l'iFixit Opening Tool.
- Finalement dégagez complètement le capot inférieur afin de d'accèder aux principaux composants.

#### Étape 3 — Le Clavier

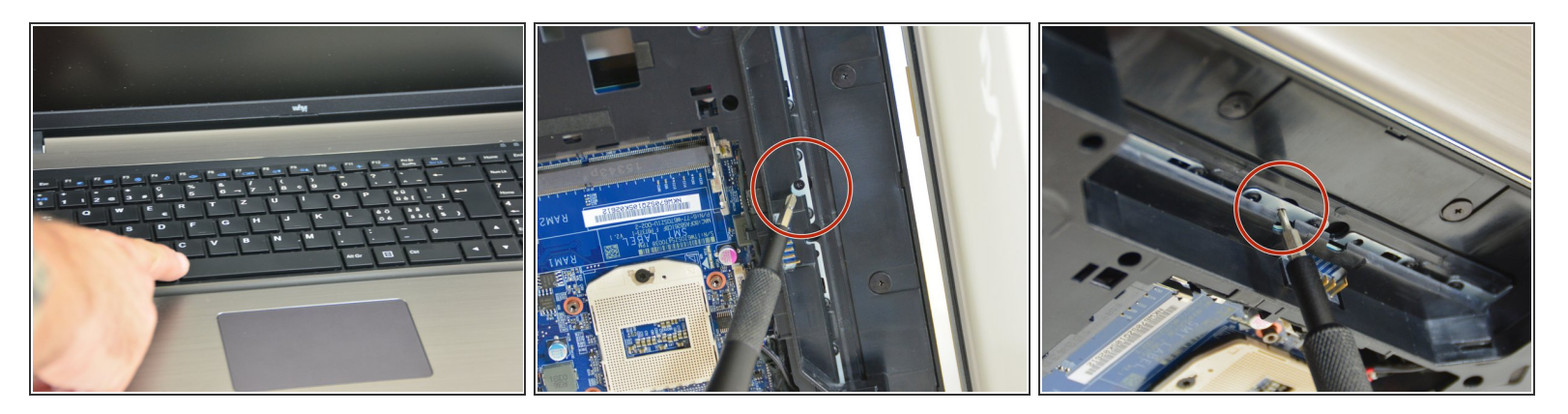

- Une fois que le capot inférieur est démonté vous pouvez commencer à démonter le clavier.
- Commencez par retourner l'ordinateur puis dévisser la vis indiquée dans l'image 2 de cette étape.
- Puis à l'aide du tournevis dé-clipsez la barrette qui cache les vis de fixation du clavier.

#### Étape 4

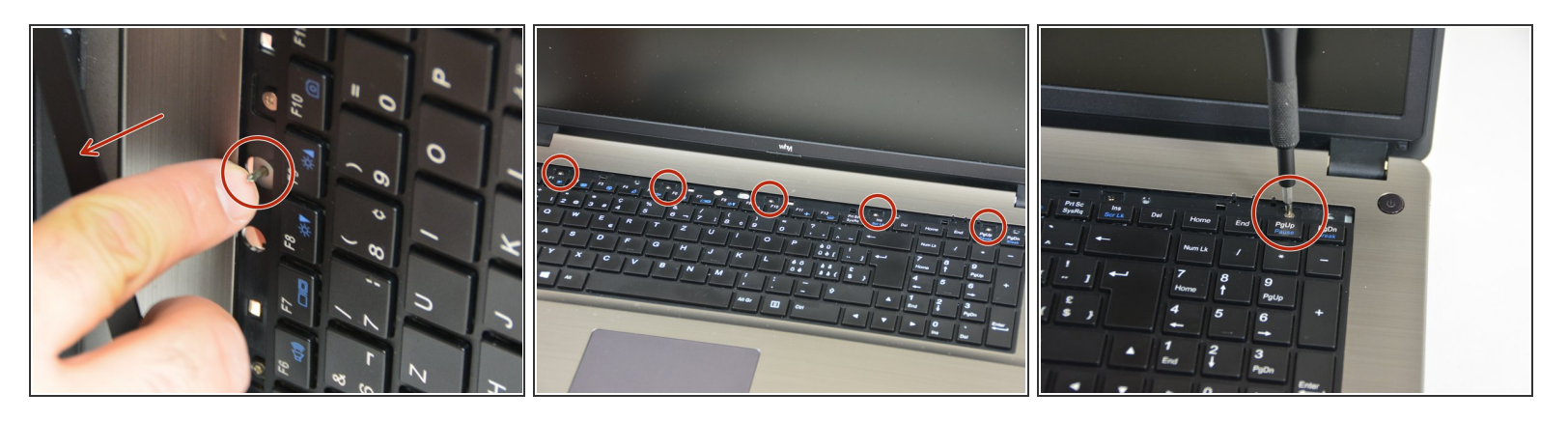

- Une fois que la barrette cachant les vis de fixation du clavier est dé-clipsée on voit bien la pointe du tournevis.
- Repérez maintenant les 5 vis de fixation du clavier.
- Dévissez les 5 vis.

Ce document a été créé le 2020-12-02 10:23:44 AM (MST).

#### Étape 5

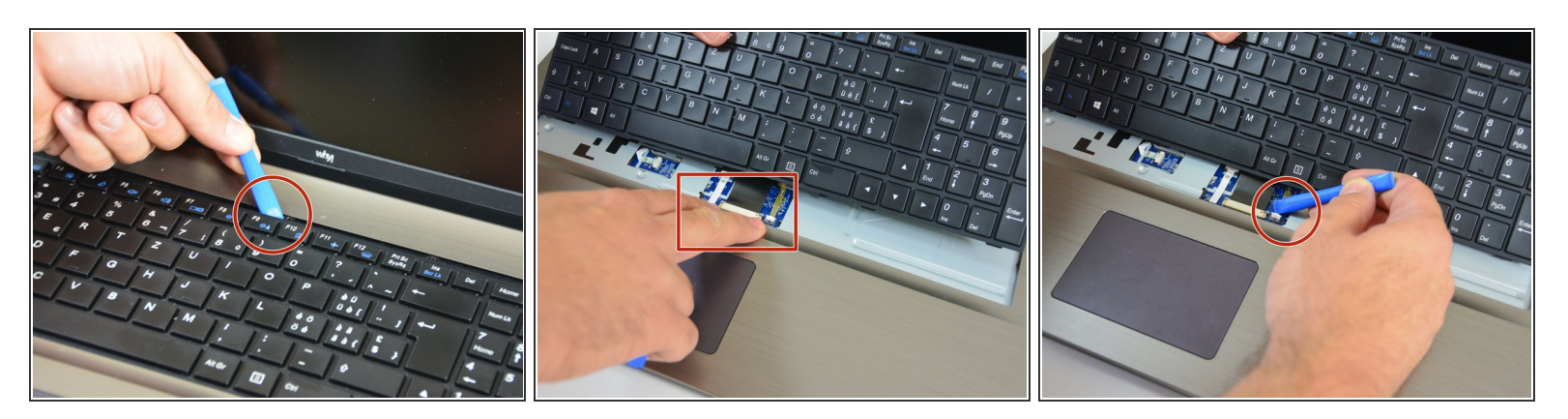

- Relevez maintenant délicatement le clavier.
- Apparaissent alors le câble de connexion du clavier et le câble de rétroéclairage du clavier
- Commencez par déverrouiller le loquet droit du connecteur fixant le câble de rétroéclairage.

#### Étape 6

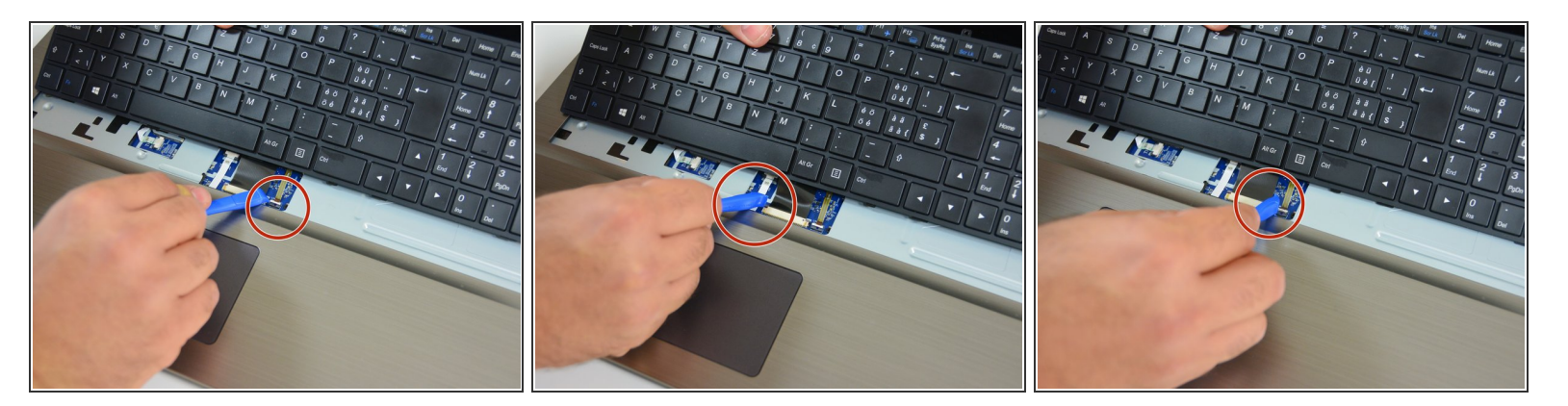

- Puis celui de gauche.
- Faites de même avec le loquet gauche du connecteur fixant le câble principal.
- Puis avec le loquet droite du connecteur fixant le câble principal.

### Étape 7

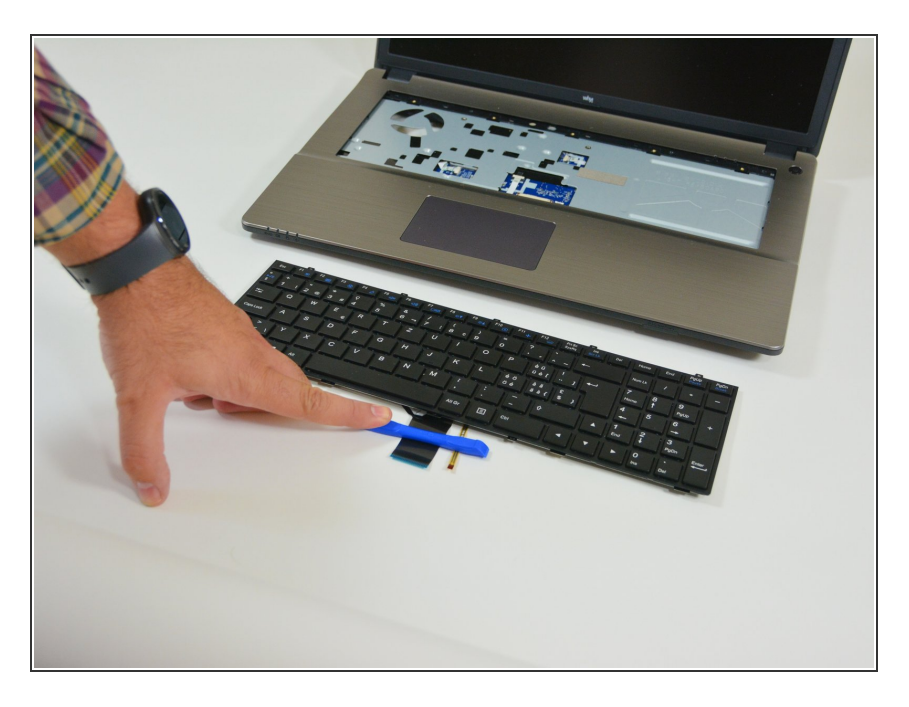

• Puis retirez le clavier hors de son emplacement.

Pour réassembler votre appareil, suivez les instructions dans l'ordre inverse.